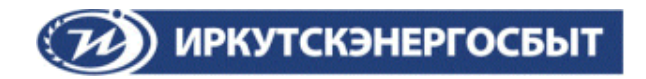

# Инструкция

# «Личный кабинет юридического лица»

# ООО «Иркутскэнергосбыт»

2021 год

## Оглавление

| 1. Функции Личного кабинета          | 3  |
|--------------------------------------|----|
| 2. Вход в Личный кабинет             | 3  |
| 3. Передача показаний приборов учета | 9  |
| 4. Оплата онлайн                     | 11 |
| 5. Взаиморасчеты                     | 12 |
| 6. Начисления                        | 13 |
| 7. Раздел «Оплаты»                   | 14 |
| 8. Реквизиты и контакты              | 14 |
| 9. Оформить «Электронные обращения»  | 15 |
| 10. Направить документы онлайн       | 16 |
|                                      |    |

# Уважаемый клиент! Добро пожаловать в Личный кабинет!

«Личный кабинет юридического лица» является онлайн-сервисом, позволяющим: просматривать состояние расчетов по договорам Клиента, передать показания приборов учёта, оформить электронное обращение, ознакомиться с информацией об условиях электронного документооборота для юридических лиц, индивидуальных предпринимателей и собственников коммерческих помещений в МКД.

# 1. Функции Личного кабинета:

- •Проведение оплат;
- •Формирование справок по взаиморасчетам и начислениям;
- •Передача показаний приборов учета;
- •Отправка электронных обращений.

Для корректной работы сервиса «Личный кабинет» и отражения информации рекомендуем Вам в качестве интернет-обозревателя использовать браузеры «Google Chrome», «Яндекс Браузер», «Opera», «Microsoft Edge» или «Mozilla Firefox».

## 2. Вход в Личный кабинет

Для входа необходимо перейти по ссылке «Открыть Личный кабинет» на главной странице официального сайта компании <u>http://sbyt.irkutskenergo.ru</u>

## **Рис.1. Кнопка «Открыть Личный кабинет» на сайте Иркутскэнергосбыт**

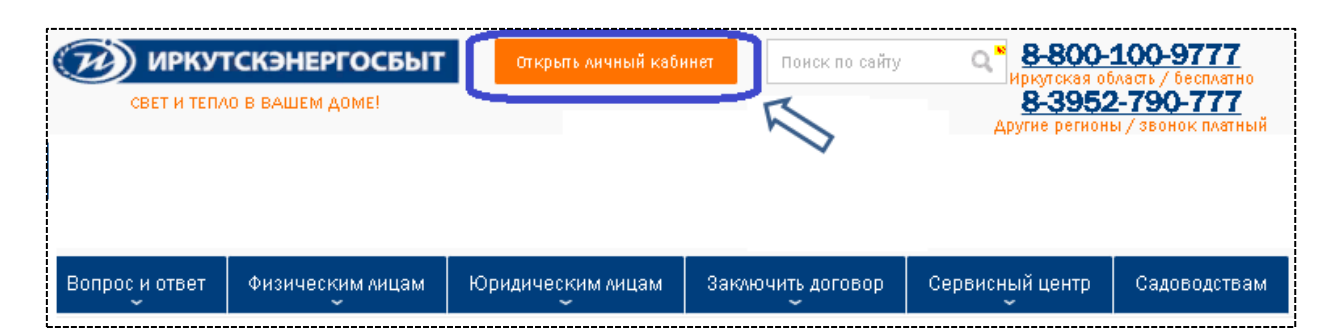

Рис.2. Форма входа в Личный кабинет.

| вход в личный к                                                                                    | АБИНЕТ                                          |
|----------------------------------------------------------------------------------------------------|-------------------------------------------------|
|                                                                                                    |                                                 |
| Сайт sbyt.irkutskene                                                                               | ergo.ru                                         |
| Открыть личный каб                                                                                 | инет                                            |
| Вход в Личный кабинет                                                                              | r )                                             |
| 🥑 Для юридических лиц                                                                              |                                                 |
| Номер договора (буквы и цифры, без                                                                 | пробела)                                        |
| ИНН/Пароль                                                                                         | Забыли пароль?                                  |
|                                                                                                    |                                                 |
| Войти 🔲 з                                                                                          | апомнить данные                                 |
|                                                                                                    |                                                 |
| > Выбираем 🧿 Для юридически                                                                        | іх лиц                                          |
| > Вводим номер договора (буквы и                                                                   | цифры слитно)                                   |
| > Вводим ИНН / Пароль                                                                              |                                                 |
|                                                                                                    |                                                 |
| Регистрация                                                                                        |                                                 |
| При первом входе по договору и<br>форма регистрации, систе<br>установить 8-значный пароль<br>цифр. | и ИНН откроется<br>ма попросит<br>из латиницы и |
| Далее подтверждаете регистра.<br>СМС или по email.                                                 | ию с помощью                                    |
| В дальнейшем вход по логину<br>паролю, в случае проблем вход<br>ссылку « <u>Забыли пароль</u> ».   | / и 8-значному<br>а - используйте               |

При первом входе в Личный кабинет, необходимо ввести:

• Логин: номер договора (буквенный часть и цифровая часть номера договора вводятся слитно)

Если Вы не знаете Ваш буквенный префикс – необходимо его запросить в отделении по электронной почте. (в запросе укажите Ваш номер договора, ИНН и адрес)

• Пароль: Ваш ИНН, указанный в договоре.

Если первый вход (для регистрации) в Личный кабинет Юридического лица (далее – ЛК ЮЛ) по Вашему ИНН не получается – направьте запрос в Ваше <u>отделение</u> <u>по электронной почте</u> (в письме укажите Ваш номер договора, ИНН и адрес). Электронные адреса отделений указаны на сайте в разделе:

«О Компании / Подразделения компании / Центры обслуживания клиентов»

#### Рис.3. Подтверждение регистрации в Личном кабинете

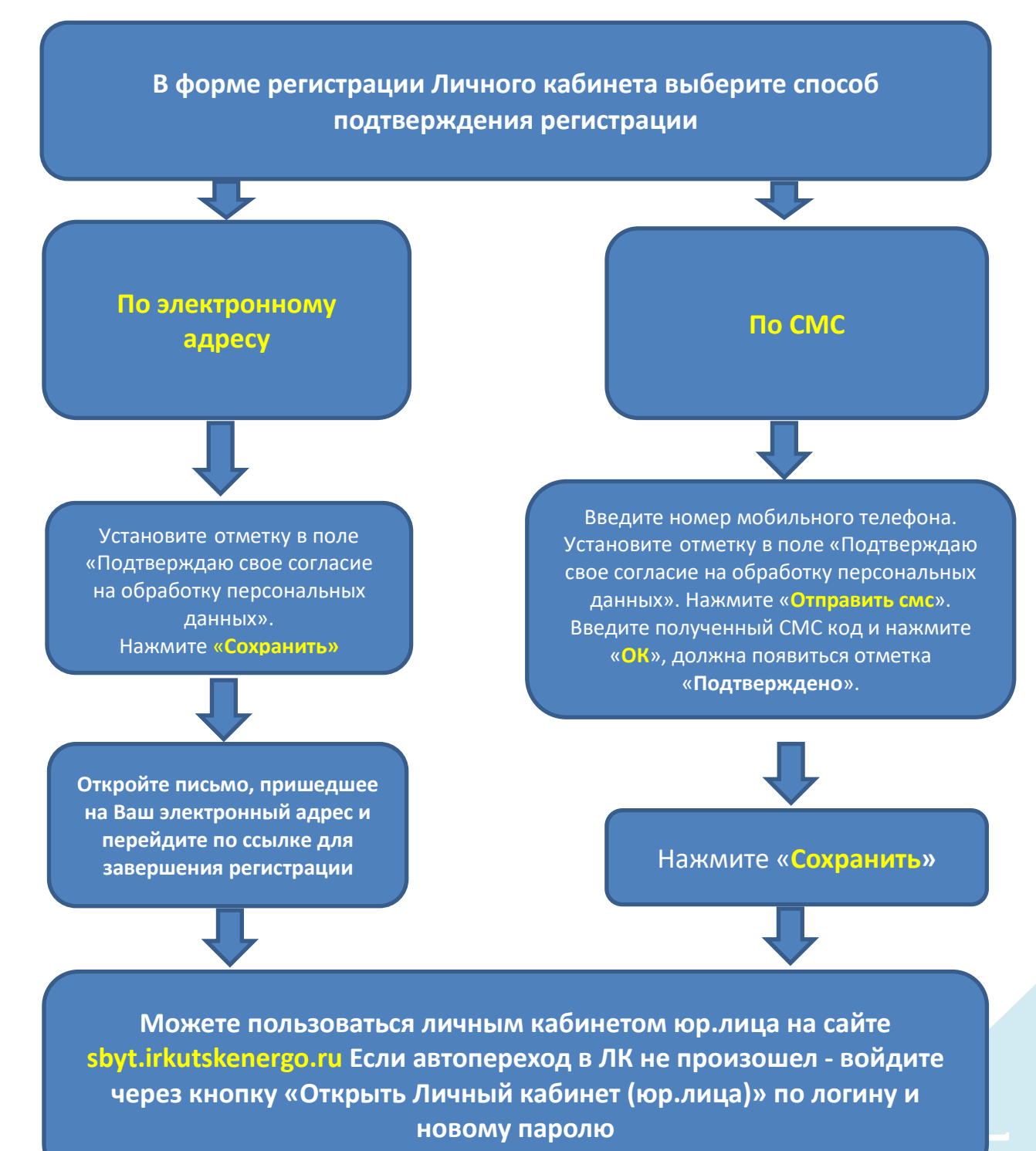

#### В форме регистрации необходимо ввести:

✓ номер договора;

✓ новый пароль – определяется потребителем самостоятельно. Длина пароля должна быть не менее 8 и не более 20 символов;

✓ подтверждение пароля – повторно вводится выбранный Клиентом пароль;

✓ способ подтверждения регистрации в личном кабинете: через свою электронную почту или через СМС.

✓ отметку в поле «Подтверждаю свое согласие на обработку персональных данных»

В дальнейшем вход в Личный кабинет осуществляется по номеру договора и новому паролю, также при входе в личный кабинет по новому паролю Вы можете установить отметку в поле «Запомнить пароль».

Рис.4. Форма регистрации в Личном кабинете.

| Номер договора                       |                                                                                                    |
|--------------------------------------|----------------------------------------------------------------------------------------------------|
| <u>EPOOT000040</u>                   |                                                                                                    |
| Зведите новый паро.                  | ль**                                                                                                    |
|                                      |                                                                                                    |
| Іодтвердите новый і                  | ароль                                                                                                    |
|                                      |                                                                                                    |
|                                      |                                                                                                    |
| Адрес e-mail                         |                                                                                                    |
|                                      |                                                                                                    |
| Номер телефона                       |                                                                                                    |
|                                      |                                                                                                    |
| выберите удобный для Вас способ      | подтверждения регистрации.                                                                                                    |
| позлектронной почте                  |                                                                                                    |
| После нажатия кнопки "Сакра<br>Сакра | нить", на указанную Вами почту придет письмо с подтверждением регистрации.                                                                                                    |
| Подтверждаю свое согла               | сие на обработку персональных данных                                                                                                    |
| отрановиться с условиями обрабо      | THE REPORTED AND A DECEMBER OF A DECEMBER OF A |
| ~                                    |                                                                                                    |
| Назад                                | Сохранить                                                                                                    |
|                                      |                                                                                                    |

Рис.5. Подтверждение регистрации в Личном кабинете по СМС

|        | СМС подтверждение                                                                                                    |
|--------|----------------------------------------------------------------------------------------------------|
|        | Для подтверждения операции пожалуйста введите Ваш<br>номер телефона и нажмите "Отправить СМС". После<br>получения СМС сообщения, введите код подтверждения. |
| •      | Номер телефона                                                                                                    |
|        | +7(950)                                                                                                    |
|        | Отравить СМС                                                                                                    |
|        | Код подтверждения                                                                                                    |
| $\Box$ |                                                                                                    |
|        | ОК Отмена                                                                                                    |
|        |                                                                                                    |
|        | • Подтверждено                                                                                                    |
|        | Для перехода в личный кабинет нажмите "Сохранить".                                                                                                    |
|        |                                                                                                    |
|        | Сохранить                                                                                                    |

7

#### Рис. 6. Подтверждение регистрации с помощью электронной почты

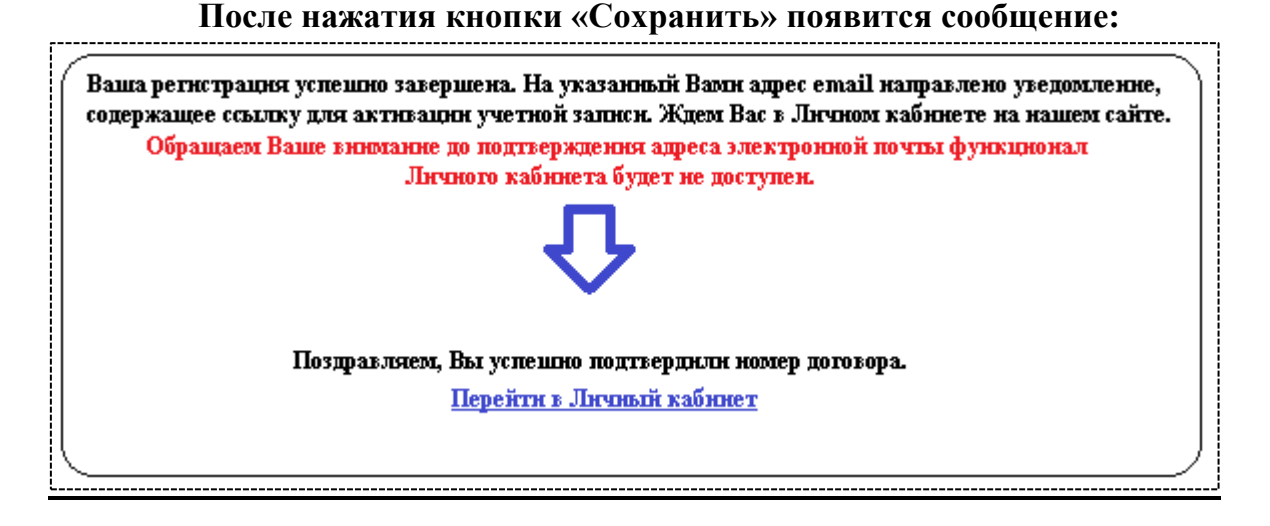

#### Решение проблем входа в Личный кабинет ЮЛ

✓ В случае если электронное письмо со ссылкой не приходит на электронную почту, возможно, Ваша электронная почта настроена таким образом, что письмо попадает в нежелательную почту («спам»), либо не доходит вовсе из-за блокировки. В таком случае рекомендуем подтвердить регистрацию по СМС.

✓ В случае если Вы забыли пароль, его возможно восстановить, пройдя по ссылке «Забыли пароль?» для восстановления пароля по email или СМС.

# <u>Рис. 7. Восстановление пароля через кнопку «Забыли пароль?» по Email или по СМС</u>

| Напомн                                                             | ить парол                                  | .ь                                                                                                    |  |  |  |  |  |  |  |
|--------------------------------------------------------------------|--------------------------------------------|----------------------------------------------------------------------------------------------------|--|--|--|--|--|--|--|
| Уважаемый кли                                                      | ент!                                       |                                                                                                    |  |  |  |  |  |  |  |
| На ваш e-mail будет i                                              | направлено со                              | юбщение, содержащее временный пароль.                                                                                                    |  |  |  |  |  |  |  |
| Обращаем Ваше внима<br>обратившись к консул<br>удостоверяющие личн | ание, что адрес<br>ьтанту в центр<br>юсть. | e-mail был указан Вами при регистрации в Личном кабинете. Изменить его Вы можете,<br>э обслуживания потребителей нашей компании. При себе необходимо иметь документы, |  |  |  |  |  |  |  |
| Выберите удобный ,<br>Электронная поч                              | для Вас способ<br>та                       | восотановления пароля                                                                                                    |  |  |  |  |  |  |  |
| Телефон                                                            |                                            |                                                                                                    |  |  |  |  |  |  |  |
| номер договора                                                     |                                            |                                                                                                    |  |  |  |  |  |  |  |
| Agpec e-mail                                                       |                                            |                                                                                                    |  |  |  |  |  |  |  |
| Отправить                                                          | Отмена                                     | Вход в личный кабинет                                                                                                    |  |  |  |  |  |  |  |

В случае если Вы забыли пароль и Ваши контактные данные (email и номер сотового телефона) ранее Вами не предоставлялись или изменились, то Вы можете воспользоваться следующими вариантами восстановления пароля:

1). Оформить письмо в адрес ООО «Иркутскэнергосбыт» с указанием реквизитов: номер договора, ИНН, наименование организации, электронный адрес и номер сотового телефона. Письмо можно направить на электронный адрес Вашего отделения. Электронные адреса отделений указаны на сайте в разделе:

«О Компании / Подразделения компании / Центры обслуживания клиентов»

**2). Оформить обращение через форму обратной связи в разделе** «Вопрос и ответ» на сайте ООО «Иркутскэнергосбыт» (будьте готовы сообщить дополнительную уточняющую информацию по запросу оператора/сотрудника отделения).

Также вышеперечисленные формы обращений Вы можете использовать, когда Личный кабинет работает некорректно и отображает некорректные данные.

### 3. Передача показаний приборов учета

3.1. Передать показания через личный кабинет возможно, если тип Вашего прибора учета:

- электросчетчик

- водосчетчик.

- теплосчетчик (квартирный).

Для того чтобы передать показания по прибору учета необходимо выбрать вкладку «Показания» в главном меню Личного кабинета, далее напротив необходимого прибора учета нажать «Передать показание».

Рис.8. Передача показаний приборов учета в Личном кабинете

| .04.2021                                                                                    | 02.07.2                                        | 021                                     | $(\mathcal{I})$ |                                                   |                                               |  |  |
|---------------------------------------------------------------------------------------------|------------------------------------------------|-----------------------------------------|-----------------|---------------------------------------------------|-----------------------------------------------|--|--|
| Взаиморасчеты                                                                               | Начислен                                       | Начисления Оплаты                       |                 | Реквизиты и контакты                              |                                               |  |  |
| Тип прибора                                                                                 | Серийны                                        | ый номер                                | Статус          |                                                   |                                               |  |  |
| a                                                                                           |                                                | 0                                       | Действующий     | Прибор Учета                                      |                                               |  |  |
|                                                                                             |                                                |                                         |                 |                                                   |                                               |  |  |
| <ul> <li><u>Скрыть показания</u></li> <li>Позиция</li> </ul>                                | Дата                                           | Показание                               |                 | Статус показания                                  | Статус ввода                                  |  |  |
| <ul> <li><u>Скрыть показания</u></li> <li>Позиция</li> <li>279</li> </ul>                   | Дата<br>30.04.2021                             | Показание<br>161.39                     |                 | Статус показания<br>Обычное                       | Статус ввода<br>Принято                       |  |  |
| <ul> <li>Скрыть показания</li> <li>Позиция</li> <li>279</li> <li>93</li> </ul>              | Дата<br>30.04.2021<br>31.05.2021               | Показание<br>161.39<br>167.12           |                 | Статус показания<br>Обычное<br>Обычное            | Статус ввода<br>Принято<br>Принято            |  |  |
| <ul> <li>Скрыть показания</li> <li>Позиция</li> <li>279</li> <li>93</li> <li>186</li> </ul> | Дата<br>30.04.2021<br>31.05.2021<br>30.06.2021 | Показание<br>161.39<br>167.12<br>167.64 |                 | Статус показания<br>Обычное<br>Обычное<br>Обычное | Статус ввода<br>Принято<br>Принято<br>Принято |  |  |

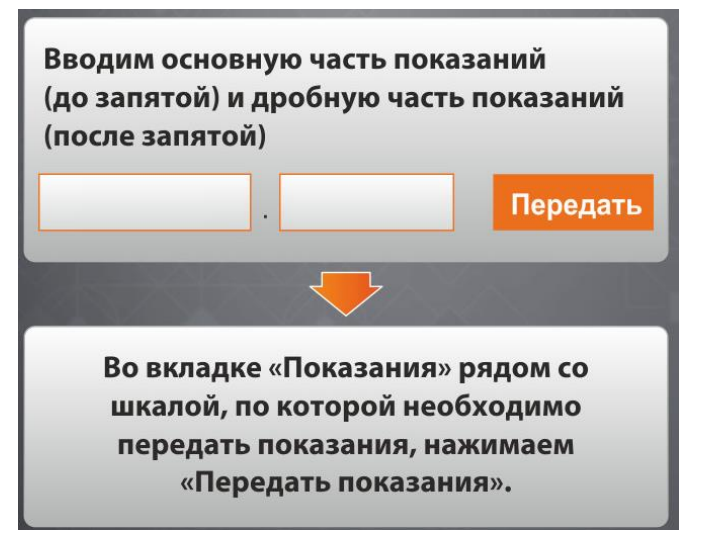

•При раскрытии выпадающего меню «Передать показание» также можно увидеть историю показаний по прибору учета.

•При необходимости показание можно удалить до выхода из Личного кабинета.

•После обработки показания системой в столбце «Статус ввода» появится статус «Принято».

3.2. Клиентам категории «Юридические лица и ИП» в отдельно расположенных объектах недвижимости, передать показания дистанционным способом по теплосчетчикам возможно только в формате электронного архива с помощью программного обеспечения «Архивный считыватель».

- ознакомиться с инструкцией по использованию программного обеспечения можно на официальном сайте ООО «Иркутскэнергосбыт» в разделе «Юридическим лицам/Тепловая энергия/Приборы учета».

Для передачи показаний, считанных с прибора учета через «Архивный считыватель», Вам необходимо:

1) скачать бесплатное программное обеспечение по ссылке

2) установить программу на персональный компьютер/ноутбук, который используется для снятия показаний

3) ознакомиться с инструкцией по использованию программного обеспечения на официальном сайте ООО «Иркутскэнергосбыт» в разделе «Юридическим лицам/Тепловая энергия/Приборы учета» или по данной ссылке.

4) подключиться к прибору, произвести загрузку архива данных, сохранить показания в файл;

**5**) направить в отделение ООО «Иркутскэнергосбыт» электронный архив по электронной почте.

Рис. 9. Сроки передачи показаний для разных категорий Клиентов – пользователей Личного кабинета Юридического лица

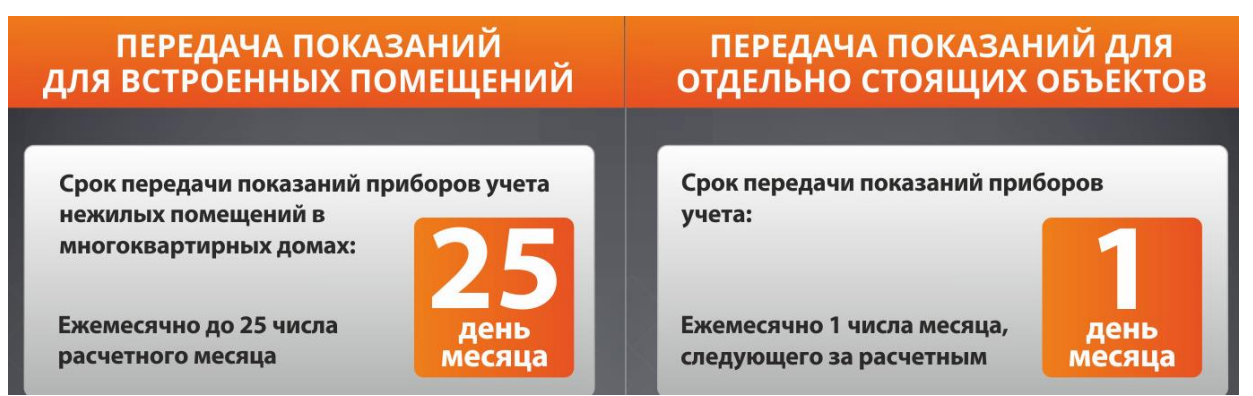

## 4. Оплата онлайн

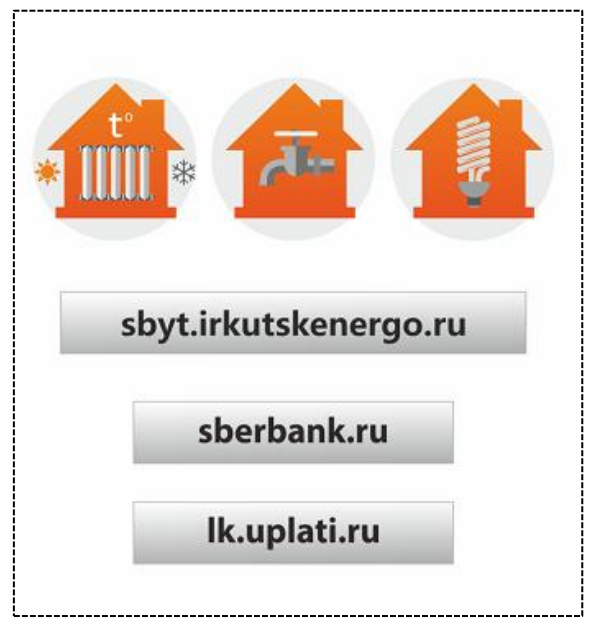

Онлайн оплату за услуги по договорам ресурсоснабжения можно произвести:

- 1. С помощью платёжной <u>Системы «Город».</u>
- 2. Через онлайн сервисы <u>«Сбербанк Онлайн»</u> и <u>«СберБизнес»</u>.

Инструкции по оплатам в различных онлайн-сервисах доступны на сайте sbyt.irkutskenergo.ru в разделе «Юридическим лицам - Инструкции».

<u>Обращаем Ваше внимание, что для оплаты необходим полный номер договора</u> (буквенный префикс и цифровая часть).

### Рис.10. Оплата через Систему город (из Личного кабинета)

| <ul> <li>Оформить обращение</li> </ul> | Подключайте           | е электронный документооборот  | Выход |
|----------------------------------------|-----------------------|--------------------------------|-------|
| Номер Договора:                        |                       |                                |       |
|                                        |                       |                                |       |
| Услуга (номер договора)                | Состояние счета       |                                |       |
| Теплоэнергия (ЕТСОГОО)                 | 0,00 p.               | 이업 Система<br>ແ 이 «Город»      |       |
| Теплоэнергия (ЕТСОГОО)                 | Переплата 2 208,63 р. | ОСИСТЕМА<br>Система<br>«Город» |       |
| Теплоэнергия (ЕТСОГОО)                 | 0,00 p.               | О́ її Система<br>щ о «Город»   |       |

### 5. Взаиморасчеты

В разделе «Взаиморасчеты» Вы можете:

1) Посмотреть электронную оборотно-сальдовую ведомость за выбранный период.

2) Сформировать справку по взаиморасчетам предварительно выбрав период, за который данная справка необходима (начальная и конечная даты).

# Рис.11. Кнопка «Справка по взаиморасчетам»

| Дата                      | Начислено, р. | Оплачено, р. | Тип операции                |
|---------------------------|---------------|--------------|-----------------------------|
| Сальдо на начало периода: | -174 626,55   |              |                             |
| 13.04.2021                | 14 900,00     |              | Счет                        |
| 30.04.2021                | 126,72        |              | Счет                        |
| 12.05.2021                | 14 800,00     |              | Счет                        |
| 31.05.2021                | 4 285,55      |              | Счет                        |
| 11.06.2021                | 13,25         |              | Счет                        |
| 11.06.2021                | 2 749,47      |              | Окончательный счет          |
| 11.06.2021                | 16 337,28     |              | Сторно аванса               |
| Сальдо на конец периода:  | -121 667,72   |              |                             |
|                           |               |              | 🖨 Справка по взаиморасчетам |

| Справка по взаим                                                                                                    | орасчетам за период                                                                                                    | с 03.04.2021 по | 02.07.2021                                                                         |   |
|----------------------------------------------------------------------------------------------------|----------------------------------------------------------------------------------------------------|-----------------|------------------------------------------------------------------------------------|---|
| ИНН юридического лица: 3                                                                                                    | 3812345678                                                                                                    |                 |                                                                                    |   |
| Номер договора: ИИООЭ12                                                                                                    | 2345678                                                                                                    |                 |                                                                                    |   |
| Наименование контрагента                                                                                                    | с Общество с ограниченной отв                                                                                                    | етственностью   |                                                                                    |   |
| Юридический адрес: 66404                                                                                                    | 0, обл Иркутская, г Иркутск,                                                                                                    |                 |                                                                                    |   |
| Юридический адрес: 66404<br>Сальдо на конец периода: -<br>Дата                                                                                     | 0, обл Иркутская, г Иркутск,<br>-121 667,72<br>Начислено, р.                                                                      | Оплачено, р.    | Тип операции                                                                       | _ |
| Юридический адрес: 66404<br>Сальдо на конец периода: -<br>Дата<br>13.04.2021                                                                       | 0, обл Иркутская, г Иркутск,<br>-121 667,72<br>Начислено, р.<br>14 900,00                                                         | Оплачено, р.    | Тип операции<br>Счет                                                               |   |
| Оридический адрес: 66404<br>Сальдо на конец периода: -<br>Дата<br>13.04.2021<br>30.04.2021                                                         | 0, обл Иркутская, г Иркутск,<br>-121 667,72<br>Начислено, р.<br>14 900,00<br>126,72                                               | Оплачено, р.    | Тип операции<br>Счет<br>Счет                                                       |   |
| Оридический адрес: 66404<br>Сальдо на конец периода: -<br>Дата<br>13.04.2021<br>30.04.2021<br>12.05.2021                                           | 0, обл Иркутская, г Иркутск,<br>-121 667,72<br>Начислено, р.<br>14 900,00<br>126,72<br>14 800,00                                  | Оплачено, р.    | Тип операции<br>Счет<br>Счет<br>Счет                                               | _ |
| Оридический адрес: 66404<br>Сальдо на конец периода:<br>Дата<br>13.04.2021<br>30.04.2021<br>12.05.2021<br>31.05.2021                               | 0, обл Иркутская, г Иркутск,<br>-121 667,72<br>Начислено, р.<br>14 900,00<br>126,72<br>14 800,00<br>4 285,55                      | Оплачено, р.    | Тип операции<br>Счет<br>Счет<br>Счет<br>Счет<br>Счет                               |   |
| Оридический адрес: 66404<br>Сальдо на конец периода: -<br>Дата<br>13.04.2021<br>30.04.2021<br>12.05.2021<br>31.05.2021<br>11.06.2021               | 0, обл Иркутская, г Иркутск,<br>-121 667,72<br>Начислено, р.<br>14 900,00<br>126,72<br>14 800,00<br>4 285,55<br>13,25             | Оплачено, р.    | Тип операции<br>Счет<br>Счет<br>Счет<br>Счет<br>Счет<br>Счет                       |   |
| Оридический адрес: 66404<br>Сальдо на конец периода: -<br>Дата<br>13.04.2021<br>30.04.2021<br>12.05.2021<br>31.05.2021<br>11.06.2021<br>11.06.2021 | 0, обл Иркутская, г Иркутск,<br>-121 667,72<br>Начислено, р.<br>14 900,00<br>126,72<br>14 800,00<br>4 285,55<br>13,25<br>2 749,47 | Оплачено, р.    | Тип операции<br>Счет<br>Счет<br>Счет<br>Счет<br>Счет<br>Счет<br>Окончательный счет |   |

# 6. Начисления

В разделе «Начисления» Вы можете:

1) посмотреть начисления с детализацией;

2) сформировать справку по начислениям, предварительно выбрав период, за который данная справка необходима (начальная и конечная даты).

| Рис.13. | Кнопка | «Загрузить | справку» | (по | начислениям) |  |
|---------|--------|------------|----------|-----|--------------|--|
|---------|--------|------------|----------|-----|--------------|--|

| Начальная дата   | Конеч      | ная дата   |         |                   |               |                   |                     |
|------------------|------------|------------|---------|-------------------|---------------|-------------------|---------------------|
| 03.04.2021       | 02.0       | 02.07.2021 |         | $\langle \rangle$ |               |                   |                     |
| Взаиморасчеты    | Начис      | ления      | Оплаты  | Показ             | зания         | Реквизиты и конта | акты                |
| Детализировать в | ce         |            |         |                   |               |                   |                     |
|                  | Дата       | Nº         | Сул     | мма, р.           | Сумма НДС, р. |                   |                     |
| 🗸 Детализировать | 30.04.2021 | лэооо      | 0526 14 | 773,28            | 2 462,22      |                   | 📩 Загрузить справку |
| 🛩 Детализировать | 31.05.2021 | ЛЭООО      | 0716 19 | 085,55            | 3 180,93      |                   | 📩 Загрузить справку |

#### Рис.14. Пример справки по начислениям

#### Справка по начислениям за период с 03.04.2021 по 02.07.2021

ИНН юридического лица: 38123456789

Номер договора: ИИООЭ12345678

Наименование контрагента: Общество с ограниченной ответственностью

Юридический адрес: 664040, обл Иркутская, г Иркутск,

| Установка                               | Адрес | Тариф                                                                                                  | Единица | Кол-во | Цена, р. | Сумма без<br>НДС, р. | Сумма НДС, р. | Ставка<br>НДС | Bcero, p. | Вид ставки                                  | Сумма покупки, р. |
|-----------------------------------------|-------|----------------------------------------------------------------------------------------------------|---------|--------|----------|----------------------|---------------|---------------|-----------|---------------------------------------------|-------------------|
| Нежилое помещение                       |       | Первая ЦК. Прочие<br>потребители.<br>(потребители с<br>максимальной<br>мощностью менее 670<br>кВт). НН | кВт.ч   | 521,00 | 3,40     | 1770,58              | 354,12        | 20,00         | 2124,70   | Для покупателей<br>с интегральным<br>учетом | 0                 |
| Офисное помещение<br>(подвал, 1-й этаж) |       | Первая ЦК. Прочие<br>потребители.<br>(потребители с<br>максимальной<br>мощностью менее 670<br>кВт). НН | кВт.ч   | 323,00 | 3,40     | 1097,69              | 219,54        | 20,00         | 1317,23   | Для покупателей<br>с интегральным<br>учетом | 0                 |
| Офисное помещение<br>(подвал, 1-й этаж) |       | Первая ЦК. Прочие<br>потребители.<br>(потребители с<br>максимальной<br>мощностью менее 670<br>кВт). НН | кВт.ч   | 350,00 | 3,40     | 1189,45              | 237,89        | 20,00         | 1427,34   | Для покупателей<br>с интегральным<br>учетом | 0                 |
| Нежилое помещение                       |       | Первая ЦК. Прочие<br>потребители.<br>(потребители с<br>максимальной<br>мощностью менее 670<br>кВт). НН | кВт.ч   | 290,00 | 3,40     | 985,54               | 197,11        | 20,00         | 1182,65   | Для покупателей<br>с интегральным<br>учетом | 0                 |

#### 7. Раздел «Оплаты»

В разделе «Оплаты» есть возможность отдельно от начислений ознакомиться только с оплатами.

#### Рис.15. Раздел «Оплаты»

| Начальная дата | Конечная дата |        |                |                      |  |
|----------------|---------------|--------|----------------|----------------------|--|
| 03.04.2021     | 02.07.2021    |        | Ø              |                      |  |
| Взаиморасчеты  | Начисления    | Оплаты | Показания      | Реквизиты и контакты |  |
| Дата           | Суммар.       |        | Вид операции   |                      |  |
| 29.04.2021     | 6 323,99      |        | Авансовый плат | геж                  |  |
| 29.04.2021     | 8 151,86      |        | Оплата         |                      |  |

#### 8. Реквизиты и контакты

В разделе «Реквизиты и контакты» Вы можете:

1) посмотреть корректность отображения таких реквизитов как ИНН, фирменное наименование, юридический и почтовый адрес;

- 2) посмотреть номер и дату договора;
- 3) внести контактные данные сотрудников (Должность, ФИО, Телефон, Email);
- 4) изменить пароль.

| Рис.16.                      | «Реквизиты    | и контакт       | ы≫                    |                      |              |
|------------------------------|---------------|-----------------|-----------------------|----------------------|--------------|
| Начальная дата               | Конечная дата |                 |                       |                      |              |
| 03.04.2021                   | 02.07.2021    |                 | Ø                     |                      |              |
|                              |               |                 |                       |                      |              |
| Взаиморасчеты                | Начисления    | Оплаты          | Показания             | Реквизиты и контакты |              |
|                              |               |                 |                       |                      |              |
|                              |               |                 |                       |                      |              |
| изменить пароль              |               |                 |                       |                      |              |
| ИНН юридического лица:       | 3812345       | 678             |                       |                      |              |
| Номер договора:              | ИИООЭ1        | 2345678         |                       |                      |              |
| Наименование контраген       | та: Обществ   | о с ограниче    | нной ответственн      | остью                |              |
| Юридический адрес:           | 664040, (     | обл Иркутска    | я, г Иркутск,         |                      |              |
| Почтовый адрес:              | 664040, 0     | обл Иркутска    | я, г Иркутск,         |                      |              |
| Дата заключения договор      | oa: 01.01.201 | 17              |                       |                      |              |
|                              |               |                 |                       |                      |              |
|                              | Пожа.         | пуйста, заполни | те информацию о конта | актах.               | $\checkmark$ |
| Должность                    | ФИО           |                 | Телефон               | Email                |              |
| Генеральный директор         |               |                 |                       |                      | 1            |
|                              |               |                 |                       |                      |              |
| инженер расчетного<br>отдела |               |                 |                       |                      |              |
| Бухгалтер                    |               |                 |                       |                      | 1            |
| Начальни ОТА                 |               |                 |                       |                      | 1            |
| Арбитражный                  |               |                 |                       |                      | 1            |
| управляющий                  |               |                 |                       |                      |              |

# 9. Оформить «Электронные обращения»

В Личном кабинете Юридического лица Вы можете оформить обращения:

- о включении электроустановки в договор;
- о включении теплоустановки в договор;
- об осмотре прибора учета;
- об опломбировке/вводе прибора учета в эксплуатацию;
- об изменении реквизитов.

| Рис.17. «Электронные обращения»                    |           |                                                              |       |  |  |  |
|----------------------------------------------------|-----------|--------------------------------------------------------------|-------|--|--|--|
| Добрый день!                                       |           |                                                              |       |  |  |  |
| 🗸 Оформить обращение                               |           | Подключайте электронный документооборот                      | Выход |  |  |  |
| О порядке отправки электронных обращений           |           |                                                              |       |  |  |  |
| О включении электроустановки в договор             |           |                                                              |       |  |  |  |
| О включении теплоустановки в договор               | CHATS     |                                                              |       |  |  |  |
| Об осмотре прибора учета                           |           | ОВ Система Сбербанк Инструкция                               |       |  |  |  |
| Об опломбировке/вводе прибора учета в эксплуатацию | _         | Lig Tepag Covietor                                           |       |  |  |  |
| Об изменении реквизитов                            | 208,63 p. | ородания<br>Породания<br>Система<br>СонЛарбини<br>Инструкция |       |  |  |  |
| Направить документы он-лайн                        |           | Система<br>Города Скребник Инструкция                        |       |  |  |  |

### 10. Направить документы онлайн

- С помощью данного сервиса Вы можете:
- сообщить о продаже нежилого помещения в МКД;
- •заключить соглашение по электронному документообороту (ЭДО);
- направить документы на заключение договора теплоснабжения;
- направить документы на заключение договора энергоснабжения.

При нажатии на кнопку «<u>Направить документы онлайн</u>» осуществляется переход в соответствующий раздел, где можно ознакомиться с перечнем необходимых документов по каждому виду обращения. В нижней части раздела «Направить документы онлайн» необходимо нажать кнопку «<u>Оформить обращение</u>» (Рис. 18).

Далее выберите вид помещения, введите наименование Вашей организации, выберите вид обращения и <u>Ваше отделение</u>, введите Ваш контактный телефон и адрес электронной почты, укажите «Адрес помещения», поставьте отметку согласия на обработку персональных данных, нажмите «<u>Отправить обращение</u>».

# Рис.18. Оформить обращение (Направить документы онлайн)

| <br>(для бюджетных организаций,<br>юридических лиц,<br>ИП (в т.ч. собственники коммерческих<br>помещений в МКД))     | <u>Заявление на договор</u><br><u>Маркетинговая карта (для заполнения)</u> |  |
|----------------------------------------------------------------------------------------------------|----------------------------------------------------------------------------|--|
| Также есть ряд электронных обращений, для отправки<br>которых необходимо войти в Личный кабинет юридического<br>лица | Электронные обращения в Личном кабинете Юридического лица                  |  |
| Оформить обращение                                                                                                   |                                                                            |  |